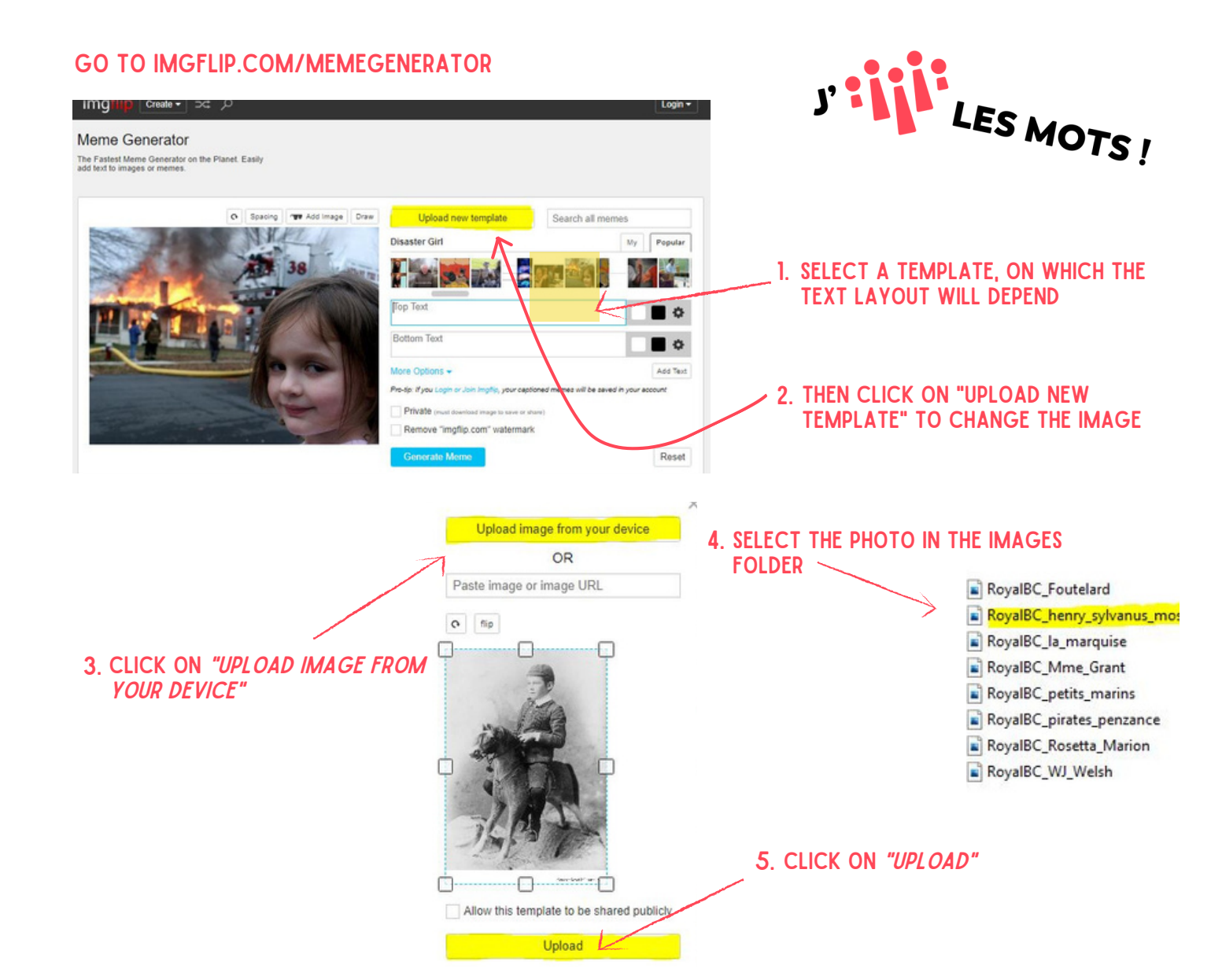

## 6. TYPE YOUR TEXT AND CLICK ON "GENERATE MEME"

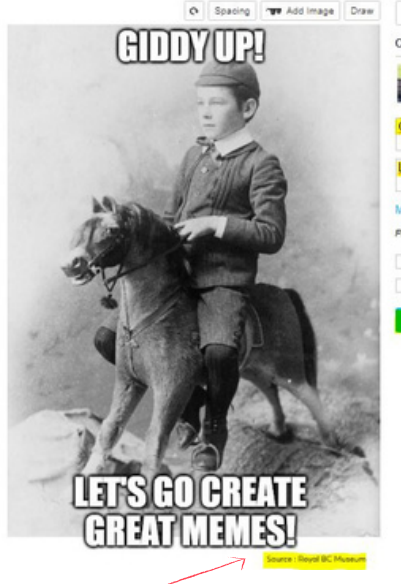

MAKE SURE THAT THE CREDIT CAN BE READ

| oproso new tempolie Search all |                     | memes  |  |
|--------------------------------|---------------------|--------|--|
|                                | My                  | Popula |  |
| - Ne -                         | ¥ 5                 |        |  |
|                                |                     |        |  |
|                                |                     |        |  |
|                                |                     | Add Te |  |
| oned memes will be a           | saved in your a     | coount |  |
| are)                           |                     |        |  |
|                                |                     |        |  |
|                                |                     | Rese   |  |
|                                |                     |        |  |
|                                |                     |        |  |
|                                | and memes will be a | My     |  |

## 8. CLICK ON "CHANGE SETTINGS" OR "MAKE ANOTHER" AND START AGAIN!

## 7. WITH THE RIGHT-CLICK, SAVE THE MEME IN A FOLDER

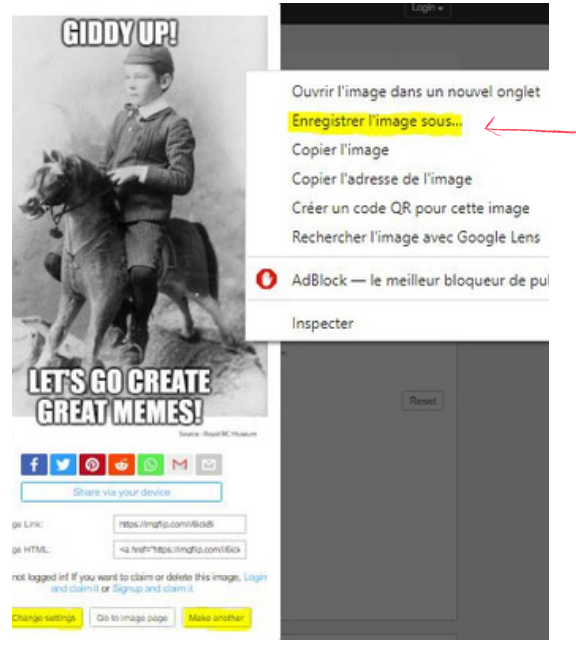